### SUMMER ZONE REGISTRATION INSTRUCTIONS: EXISTING MEMBERS (STUDENTS)

Follow the steps below to register your existing member into Summer Zone. If your child is not an existing member, please refer to the instructions on our website for "New Members". If you need support you may reach out to your Site Coordinator or email <u>mramos@bgccf.org</u> Thank you!

### STEP 1: Click on this link to access our parent portal Login Home (site.com)

**STEP 2:** If this is your first time accessing our parent portal, click the green button. If you have previously linked your account, go to step 4.

| Control Control Contro Control Control Control Control Control Control Control Control Co |                                                            | ch (         | <u>5</u> = | Ģ | - |
|----------------------------------------------------------------------------------------------------|------------------------------------------------------------|--------------|------------|---|---|
| BOYS & GIRLS CLUBS<br>OF CENTRAL FLORIDA                                                                                                    |                                                            |              |            |   |   |
| NEW TO THE PORTAL?                                                                                                    | ALREADY HAVE AN<br>ACCOUNT?                                |              |            |   |   |
| CREATE ACCOUNT                                                                                                    | Login below<br>Username (Email)                            |              |            |   |   |
| Returning, conts can LINK their old account using the outton                                                                                                    | Password                                                   |              |            |   |   |
| above. Use the same participation of the same same same same same same same sam                                                                                                    | View My Account                                            | ĺ.           |            |   |   |
| account will be linked.                                                                                                    | Forgot Password?                                           |              |            |   |   |
| If you are unsure of the information your Club has on file, or receive an error message, please contact the Club.                                                                                                    |                                                            |              |            |   |   |
| Interested in translating to another language<br>Using Google Chrome, right-click on this page and select "Translate to English." Then click on the three vertical dots, se                                                                                                    | ?<br>elect "choose another language," select your language | and click "c | done."     |   |   |
| ¿Le interesa traducir el contenido a otro idiom                                                                                                    | a?                                                         |              |            |   |   |

**STEP 3:** Fill in your (parent) information. Student information will be later. Please use the same email address and spelling of your name that you provided earlier in the year to prevent creating a duplicate. If you need assistance, please ask the Site Coordinator at your site to confirm what they have in the system.

|                | Create | Account           |   |
|----------------|--------|-------------------|---|
| * First name   |        | * Last name       |   |
|                |        |                   |   |
| * Email        |        |                   |   |
|                |        |                   |   |
| Gender         |        | Home Phone        |   |
| None           | ÷      |                   |   |
| * Mobile Phone |        | * Street          |   |
|                |        |                   |   |
| * City         |        | * State           |   |
|                |        |                   |   |
| * Zip Code     |        | Role in Household |   |
|                |        | None              | ÷ |
| * Birthdate    |        |                   |   |
|                | 苗      |                   |   |
|                |        |                   |   |
|                | Sub    | pmit              |   |
|                |        |                   |   |

**STEP 3:** Check your email. You will receive an email from memberships@bgccf.org. It could be in your spam folder.

**STEP 4:** Log into your account using the email and password you created.

# ALREADY HAVE AN ACCOUNT?

| Login below      |
|------------------|
| Username (Email) |
| Password         |
| View My Account  |
| Forgot Password? |

STEP 5: Once logged in. Click on "Browse Program Registrations".

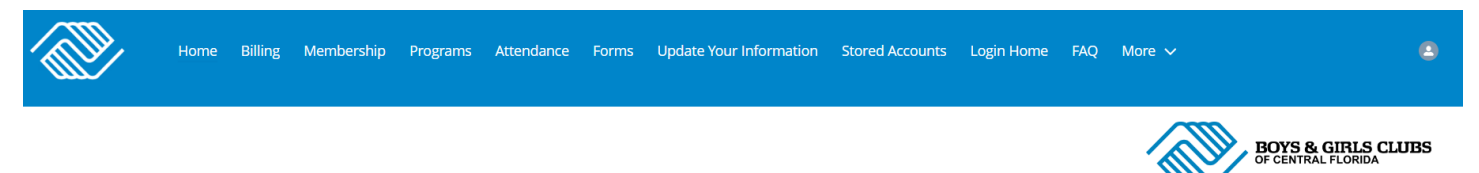

## HOUSEHOLD ACCOUNT DETAILS

Interested in translating to another language?

Using Google Chrome, right-click on this page and select "Translate to English." Then click on the three vertical dots, select "choose another language," select your language and click "done." ¿Le interesa traducir el contenido a otro idioma?

Desde Google Chrome, haga clic derecho en esta página y seleccione "Translate to English." Luego haga clic en los tres puntos verticales, seleccione "choose another language," seleccione su idioma y haga clic en "done."

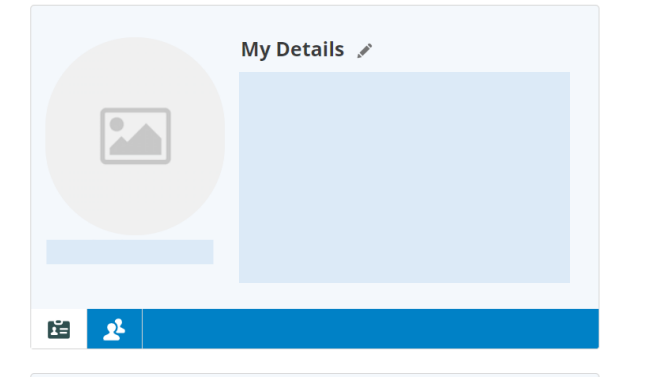

### **Online Registration**

To register a child for the first time or renew a child's membership, click the blue "Browse Membership" button below. To sign up your child for a program at the Club, click the blue "Browse Program Registrations" button below.

🚱 Register Online

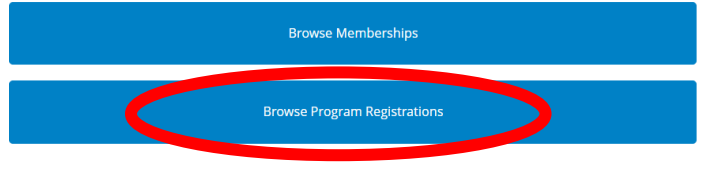

Memberships & Registrations

**STEP 6:** Make sure the current location is set to your site (school child attends). If not, change it.

**<u>STEP 7:</u>** Select "Summer Camp" option from categories.

| <b>#</b>                                                                                                    |                     | мемве                   | RSHIP    | PROGRAMMING     | 3          | SAVE AS DRAFT |
|----------------------------------------------------------------------------------------------------|---------------------|-------------------------|----------|-----------------|------------|---------------|
| Household                                                                                                    |                     |                         |          |                 |            |               |
| _                                                                                                    |                     |                         |          |                 |            |               |
| REG-01653                                                                                                    |                     |                         |          |                 |            |               |
|                                                                                                    | Select a Registrant | Add-Ons                 |          | Questions       |            | Finalize      |
| Current Location: Ocoee Middle School (Change)                                                                                                    |                     |                         |          |                 |            |               |
| Keyword of one and a second second seco | COURSE              | COURSE SESSION START DA | TE SES   | SION PRICE OPTI | ION PRICES |               |
| SEARCH                                                                                                    |                     |                         |          |                 |            |               |
| BROWSE FILTER                                                                                                    |                     | Select a Category t     | o Browse | Programs        |            |               |
| CATEGORIES                                                                                                    |                     |                         |          |                 |            |               |
| After School Transportation                                                                                                    |                     |                         |          |                 |            |               |
| Mega Morning                                                                                                    |                     |                         |          |                 |            |               |
| Spring Break Camp                                                                                                    |                     |                         |          |                 |            |               |
| Summer Camp                                                                                                    |                     |                         |          |                 |            |               |
| RESET                                                                                                    |                     |                         |          |                 |            |               |
| Prev                                                                                                    |                     | \$0.00 🛒                |          |                 |            | Next          |

**STEP 8:** Your summer camp option will appear. Click on green "Options" button. If your site is not hosting summer, you still need to make sure you are enrolling into Summer Zone based on the home school. For example, Lakeview is going to Ocoee. Lakeview students need to register into "Lakeview Middle School- Summer Zone 2024".

|                                           |             |                |                                          | MEMBERSHIP                 | PRO             | GRAMMING        | SAVE AS DRAFT |
|-------------------------------------------|-------------|----------------|------------------------------------------|----------------------------|-----------------|-----------------|---------------|
| Household                                 |             |                |                                          |                            |                 |                 |               |
|                                           |             |                |                                          |                            |                 |                 |               |
| -                                         |             |                |                                          |                            |                 |                 |               |
| REG-01653 🛞 🛟                             |             |                |                                          |                            |                 |                 |               |
| Choose a Course                           | Selec       | t a Registrant | Add-Ons                                  |                            | Questions       |                 | Finalize      |
| A Current Location: Ocoee Middle School ( | Change)     |                |                                          |                            |                 |                 |               |
| Keyword or Code                           | PROGRAM     | COURSE         | COURSE SESSION                           | START DATE                 | SESSION PRICE   | OPTION PRICES   | $\frown$      |
| SEARCH                                    | Summer Camp | Summer Camp    | Ocoee Middle School-<br>Summer Zone 2024 | 🕲 Jun 03 '24 - MO TU WE Ti | Program Session | Program Session | Options<br>↓  |
| BROWSE FILTER                             |             |                |                                          |                            |                 |                 |               |
| CATEGORIES                                |             |                |                                          |                            |                 |                 |               |
| After School Transportation               |             |                |                                          |                            |                 |                 |               |
| Mega Morning                              |             |                |                                          |                            |                 |                 |               |
| Spring Break Camp                         |             |                |                                          |                            |                 |                 |               |
| Summer Camp 🗸                             |             |                |                                          |                            |                 |                 |               |
| PROGRAMS                                  |             |                |                                          |                            |                 |                 |               |
|                                           |             |                |                                          |                            |                 |                 |               |

**STEP 9:** Summer Zone will appear. Click on "Enroll" button.

| REG-01653 🕄 🖶                             |                                               |                     |                                          |                            |                 |                 |                  |
|-------------------------------------------|-----------------------------------------------|---------------------|------------------------------------------|----------------------------|-----------------|-----------------|------------------|
| Choose a Course                           |                                               | Select a Registrant |                                          | Add-Ons                    | Questions       |                 | Finalize         |
| Current Location: Ocoee Middle Schoo      | (Change)                                      |                     |                                          |                            |                 |                 |                  |
| Keyword or Code                           | PROGRAM                                       | COURSE              | COURSE SESSION                           | START DATE                 | SESSION PRICE   | OPTION PRICES   |                  |
| SEARCH                                    | Summer Camp                                   | Summer Camp         | Ocoee Middle School-<br>Summer Zone 2024 | 🕑 Jun 03 '24 - MO TU WE TH | Program Session | Program Session | Options          |
| BROWSE FILTER                             |                                               |                     | SUMMER CAMP                              |                            |                 |                 |                  |
| CATEGORIES<br>After School Transportation |                                               |                     | BOYS & GIR                               | ILS CLUBS                  |                 |                 |                  |
| Mega Morning                              |                                               |                     |                                          |                            |                 |                 |                  |
| Spring Break Camp                         |                                               |                     | SUMMER CAMP                              |                            |                 |                 |                  |
| Summer Camp 🗸                             |                                               |                     | OCOEE MIDDLE SCHOOL-SUMMER               | ZONE 2024Summer Camp 2024  |                 |                 |                  |
| PROGRAMS                                  |                                               |                     |                                          |                            |                 |                 |                  |
| Summer Camp                               | OCOEE MIDDLE SCHOOL-SUMME<br>2024             | ER ZONE             |                                          |                            |                 |                 |                  |
| RESET                                     | Jun 03 '24 Jul 25 '24                         | -00 PM              |                                          |                            |                 |                 |                  |
|                                           | 125 Spots Remaining                           |                     |                                          |                            |                 |                 |                  |
|                                           | Unlimited Waitlist Capacity                   |                     |                                          |                            |                 |                 |                  |
|                                           | 28 Ages 11 to 15                              |                     |                                          |                            |                 |                 |                  |
|                                           | Location: Occee Middle Sch<br>Program Session | 1001                |                                          |                            |                 |                 |                  |
|                                           | ENROLL                                        |                     |                                          |                            |                 |                 |                  |
|                                           |                                               |                     |                                          |                            |                 |                 | Selected: 🕖 of 🚺 |
|                                           |                                               |                     |                                          |                            |                 |                 |                  |
| Prev                                      |                                               |                     |                                          | \$0.00 👾                   |                 |                 | Nex              |

**STEP 10:** "Enroll" button will turn green. Click on "Next" button in bottom right hand corner.

| CATEGORIES<br>After School Transportation<br>Mega Morning<br>Spring Break Camp<br>Summer Camp |                                                                                                    | SUMMER LEAME<br>EVALUATION OF CENTRAL FLORIDA<br>SUMMER CAMP<br>OCOFE MIDDLE SCHOOL-SUMMER ZONE 2024 Summer Camp 2024 |             |
|-----------------------------------------------------------------------------------------------|----------------------------------------------------------------------------------------------------|----------------------------------------------------------------------------------------------------|-------------|
| Summer Camp<br>RESET                                                                          | Cee MIDDLE SCHOOL-SUMMER ZONE<br>2024<br>Jun 03 '24 Jul 25 '24<br>Moni?Tue/Wed/Thu - 8:30 AM - 5:00 PM<br>124 Spots Remaining<br>Unlimited Walditst Capacity<br>& Ages 11 to 15<br>Location: Occee Middle School<br>Program Session |                                                                                                    |             |
|                                                                                               |                                                                                                    | Sele                                                                                                    | ted: 1 of 1 |
| Prev                                                                                          |                                                                                                    | \$0.00 <del>y</del>                                                                                                   | Next        |

**STEP 11:** Select member (student) name in contact section. Then click on "Next" button in the bottom right hand corner.

|                         |                     | MEMBERSHIP                           | PROGRAMMING | SAVE AS DRAFT | <b>()</b> 8:49 |
|-------------------------|---------------------|--------------------------------------|-------------|---------------|----------------|
| Hou                     | isehold             |                                      |             |               |                |
|                         |                     |                                      |             |               |                |
| SUMMER G                | амр 💿 😝             |                                      |             |               |                |
| Choose a Course         | Select a Registrant | A4006                                | Questions   | F             | inalize        |
| ontact                  |                     |                                      |             |               |                |
| , s Sydney s            |                     |                                      |             |               |                |
| Add Household Member    |                     |                                      |             |               |                |
| Course Start Date       | Jun 3, 2024         |                                      |             |               |                |
| Registration Start Date | Jun 3, 2024         | Change Registration Start Date       |             |               | Save           |
| nrollments              |                     |                                      |             |               |                |
| STATUS                  | CONTACT             | COURSE OPTION                        |             |               |                |
| Draft                   | Sydney Stynes       | Ocoee Middle School-Summer Zone 2024 |             |               |                |
|                         |                     |                                      |             |               |                |
| ev                      |                     | \$0.00 🛒                             |             |               | Next           |
|                         |                     |                                      |             |               |                |

**STEP 12:** Questions page will appear. Click on "Next" button in the bottom right hand corner.

| ξ.              |                     | MEMBERSHIP          | PROGRAMMING | SAVE AS DRAFT | <b>()</b> 8:07 |
|-----------------|---------------------|---------------------|-------------|---------------|----------------|
| Household       |                     |                     |             |               |                |
| •               |                     |                     |             |               |                |
|                 |                     |                     |             |               |                |
|                 |                     |                     |             |               |                |
| Choose a Course | Select a Registrant | Add-Ons             | Questions   | Fin           | alize          |
| Sydney Stynes   |                     | ,                   |             |               |                |
|                 | No.(                | Questions Available |             |               |                |
|                 |                     | Juestions Available |             |               |                |
|                 |                     |                     |             |               |                |
|                 |                     |                     |             |               |                |
|                 |                     |                     |             |               |                |
|                 |                     |                     |             |               |                |
|                 |                     |                     |             |               |                |
|                 |                     |                     |             |               |                |
|                 |                     |                     |             |               |                |
| Deres           |                     |                     |             |               |                |
| Prev            |                     | \$0.00 H            |             |               | Next           |

**STEP 13:** Finalize page will appear. Click on "\$Finish" button in the bottom center of the page.

| Einaliza   |
|------------|
| Pilitaliza |
|            |
|            |
|            |
|            |
|            |
|            |
|            |
|            |
| Next       |
|            |

**STEP 14:** "Payment Complete" box will appear. Repeat these steps for additional eligible students if applicable. Your child is now enrolled in Summer Zone. If capacity has been reach, the system will indicate that and you will be placed on the waiting list.

| Hil             | thank you for making transaction | from Community        |
|-----------------|----------------------------------|-----------------------|
| RECEIPT         |                                  |                       |
| mail Receipt To | Send                             | View or Print Receipt |